# **Windows 8 Wireless Connection**

## Windows 8 and RT wireless configuration settings

From the Start Screen, just start typing "Control Panel." This will bring up a search menu and should return the Control Panel icon

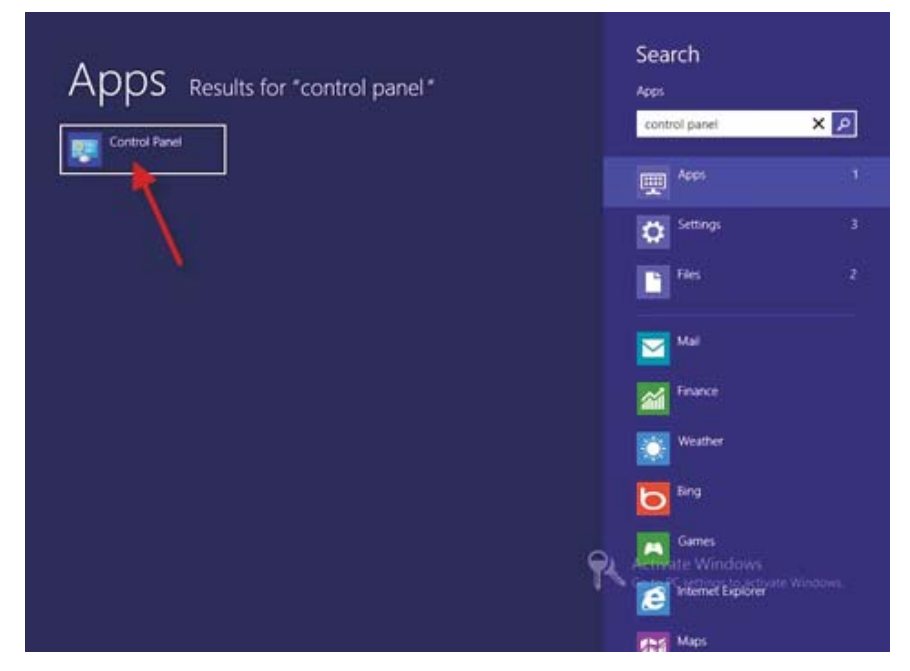

# Double-click the Control Panel icon

Double-click on Network and Internet

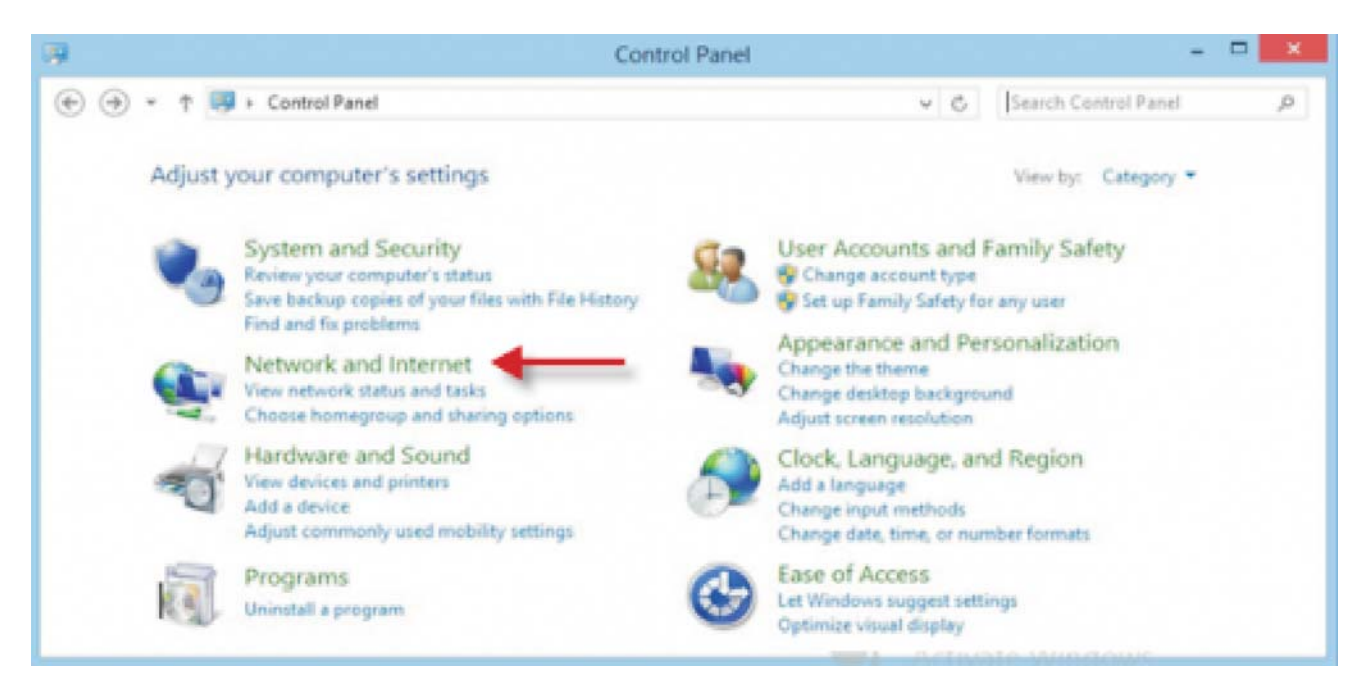

#### Click on Network and Sharing Center

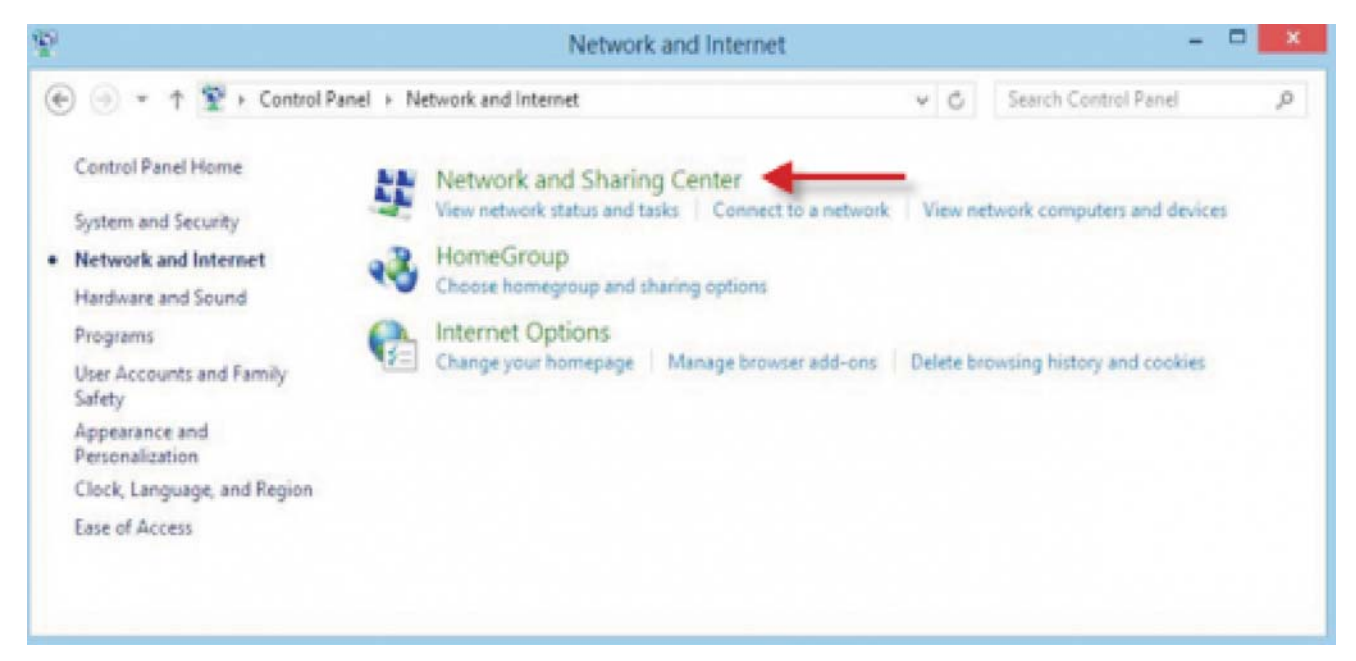

#### Click on Set up a new connection or network

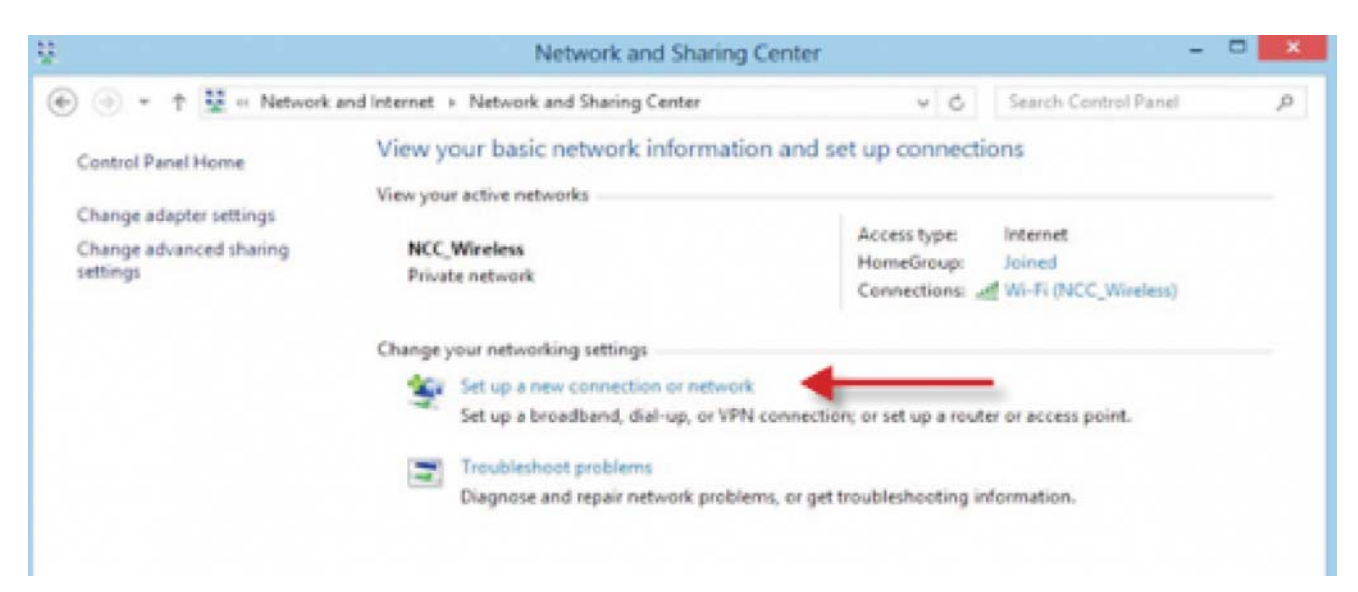

#### Select Manually connect to wireless network

| -  | Connect to the Internet                                                                                 |
|----|----------------------------------------------------------------------------------------------------|
| -  | Set up a broadband or dial-up connection to the Internet.                                               |
| 2  | Set up a new network<br>Set up a new router or access point.                                            |
| 5  | Manually connect to a wireless network<br>Connect to a hidden network or create a new wireless profile. |
| 30 | Connect to a workplace<br>Set up a dial-up or VPN connection to your workplace.                         |

# Enter the following:

- 1) Network name: SJPNET
- 2) Security type: WPA-Enterprise
- 3) Encryption type: AES
- 4) Leave Security Key **blank**
- 5) Check Start this connection automatically
- 6) Check Connect even if the network is not broadcasting
- 7) Click on Next

| Enter information                  | for the wireless network                                             | you want to add              |  |
|------------------------------------|----------------------------------------------------------------------|------------------------------|--|
| Network name:                      | SJPNET                                                               |                              |  |
| Security type:                     | WPA-Enterprise                                                       |                              |  |
| Encryption type:                   | AES                                                                  | ÷                            |  |
| Security Key:                      |                                                                      | Hide characters              |  |
| Start this conner                  | ction automatically                                                  |                              |  |
| Connect even if<br>Warning: If you | the network is not broadcasting<br>select this option, your computer | 's privacy might be at risk. |  |

## Click Change connection settings

| Success | fully added SJPNET                                                                              |  |
|---------|-------------------------------------------------------------------------------------------------|--|
| +       | Change connection settings<br>Open the connection properties so that I can change the settings. |  |
|         |                                                                                                 |  |

### Click on the Connection tab

- 1) Check Connect automatically when this network is in range
- 2) Uncheck all other options

| Connection | Security                                        |                                                                                                    |
|------------|-------------------------------------------------|----------------------------------------------------------------------------------------------------|
| Name:      |                                                 | SJPNET                                                                                                    |
| SSID:      |                                                 | SJPNET                                                                                                    |
| Network    | type:                                           | Access point                                                                                                    |
| Network    | availability:                                   | All users                                                                                                    |
| Conne      | ect automati<br>for other wir<br>ect even if ti | cally when this network is in range<br>eless networks while connected to this network<br>he network is not broadcasting its name (SSID) |
|            |                                                 | OK Cancel                                                                                                    |

Click on the Security tab

- 1) Security type: WPA-Enterprise
- 2) Encryption type: AES
- 3) Network authentication method: Protected EAP (PEAP)
- 4) Uncheck Remember my credentials for this connection each time I'm logged on

| onnection Security  |                                              |          |                     |   |
|---------------------|----------------------------------------------|----------|---------------------|---|
| Security type:      | WPA-Enterpris                                | se       |                     | ~ |
| Encryption type:    | AES                                          |          |                     | ~ |
| Microsoft: Protecte | ed EAP (PEAP)                                | ~        | Settings            | 6 |
| Microsoft: Protecte | ed EAP (PEAP)                                | ~        | Settings            |   |
| Microsoft: Protecte | ed EAP (PEAP)<br>redentials for this c<br>on | onnectio | Settings<br>on each |   |

Click on Settings

- 1) Uncheck Verify the server's identity by validating the certificate
- 2) Select Authentication Method: Secured password (EAP-MSCHAP v2)
- 3) Uncheck Enable Fast Reconnect

| Protected EAP Properties                                                                                                    |             |
|----------------------------------------------------------------------------------------------------|-------------|
| When connecting:                                                                                                    | te          |
| Connect to these servers (examples:srv1;srv2;.*\.s                                                                                                    | arv3\.com): |
| Trusted Root Certification Authorities:                                                                                                    |             |
| AddTrust External CA Root     Baltimore CyberTrust Root     Class 3 Public Primary Certification Authority     Equifax Secure Certificate Authority                                   | ^           |
| GTE CyberTrust Global Root                                                                                                    |             |
| Microsoft Root Authority                                                                                                    | >           |
| Notifications before connecting:                                                                                                    |             |
| Tell user if the server's identity can't be verified                                                                                                    | 0           |
| Select Authentication Method:                                                                                                    |             |
| Secured password (EAP-MSCHAP v2) V                                                                                                    | Configure   |
| <ul> <li>Enable Fast Reconnect</li> <li>Enforce Network Access Protection</li> <li>Disconnect if server does not present cryptobinding TL</li> <li>Enable Identity Privacy</li> </ul> | v           |
| OF                                                                                                    | Cancel      |

Click on **Configure** 

Г

- 1) Uncheck Automatically use my Windows logon name and password (and domain if any).

| EAP MSCHAPv2 Properties                                                                    |
|--------------------------------------------------------------------------------------------|
| When connecting: Automatically use my Windows logon name and password (and domain if any). |
| OK Cancel                                                                                  |